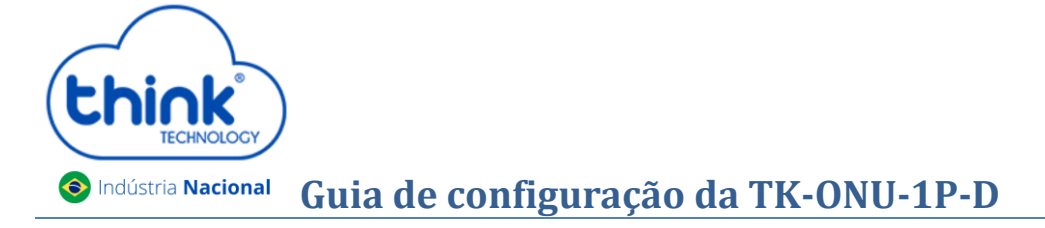

## Informações da ONT

- ✓ Pode ser utilizada em modo brigde ou em modo router;
- ✓ Configuração de fábrica em modo brigde;
- ✓ Mantenham os equipamentos sempre limpos para melhores resultados.

### Realizando o primeiro acesso

- Para realizar o primeiro acesso, é preciso configurar um IP estático em seu computador na mesma faixa da ONT. O IP padrão dela é 192.168.101.1.
- Abra o prompt de comandos do Windows e certifique-se que o computador responde ao ping no IP 192.168.101.1da ONT.
- Abrir seu navegador de preferência, digitar o IP da ONT 192.168.101.1. Inserir *Usuário: adminisp/Senha: adminisp.*

| Please login to continue |       |
|--------------------------|-------|
| Username                 |       |
| Password                 |       |
| Login                    | Reset |
|                          |       |

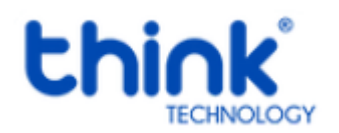

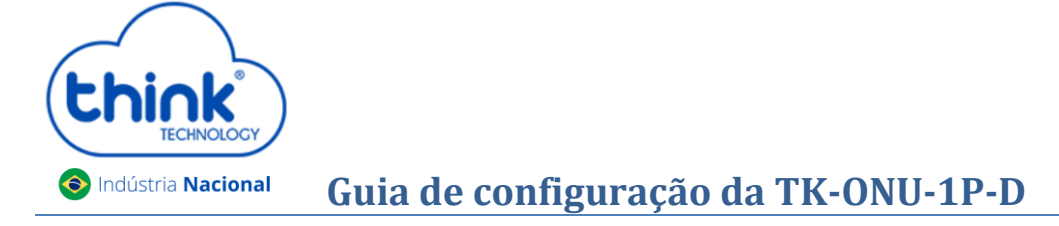

#### Como configurar o PPPoE na ONT

- Na aba Network→ WAN Connection→ New connection name, colocar o nome de conexão PPPoE que será criada.
- Em PPP-> Username e password, inserir o usuário criado em seu router board, após clicar em Create.

| WAN                |                                                                                                    | -                                                               |               |
|--------------------|----------------------------------------------------------------------------------------------------|-----------------------------------------------------------------|---------------|
| WAN Connection     | Connection Name                                                                                                  | PPPoF                                                           |               |
| LAN                | Enable VLAN                                                                                                    |                                                                 | Help          |
| PON                | Туре                                                                                                    | Route                                                           | Langut        |
| Routing(IPv4)      | Service List<br>MTU                                                                                              | INTERNET ~                                                      | Eogour        |
| Port Configuration | Link Type                                                                                                    | PPP V                                                           |               |
|                    | PPP Username<br>Password<br>DMS Name<br>Authentication Type<br>Connection Trigger<br>IP Version<br>PPP TransType | Leste 2<br>Auto 3<br>Auto 4<br>Always On 7<br>IPv4 7<br>PPPoE 7 |               |
|                    | IPv4 Senable NAT                                                                                                 |                                                                 |               |
|                    | L                                                                                                    |                                                                 |               |
|                    |                                                                                                    |                                                                 | Create Cancel |

*Observação:* Caso trabalhe com vlan, abaixo de **New connection name,** selecionar o quadro **Enable VLAN**→ **VLAN ID** inserir a Vlan, após clicar **Create.** 

Se a configuração estiver correta, a ONT já estará conectada

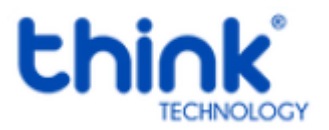

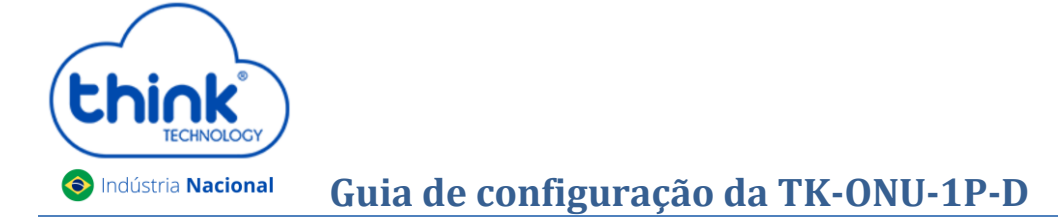

#### Habilitando o acesso remoto da ONT

• Para habilitar, clicar em Modify e selecionar a caixa Enable, habilitar service HTTP e desabilitar o service Telnet.

| Firewall        |        |            | IP Version                                   | IPv4                                      | •                      |                 |         |       |
|-----------------|--------|------------|----------------------------------------------|-------------------------------------------|------------------------|-----------------|---------|-------|
| ervice Control  |        |            | Enable                                       |                                           |                        |                 |         |       |
| Service Control |        |            | Ingress                                      | WAN                                       |                        | •               |         | Hel   |
| IAC Filter      |        | Star<br>En | t Source IP Address<br>d Source IP Address   |                                           |                        |                 |         | Logo  |
|                 |        |            | Mode<br>Service List                         | Permit<br>HTTP 4                          | ♥ 3                    |                 |         |       |
|                 |        |            | 5                                            | Modify Cano                               | el                     |                 |         |       |
|                 | Enable | Ingress    | Start Source IP<br>Address                   | End Source IP<br>Address                  | Mode                   | Service<br>List | ModifyE | elete |
|                 | 1      | WAN        |                                              |                                           | Permit                 | HTTP            |         | Î     |
|                 |        | Not        | te: If you need to cor<br>ports, please clic | nfigure the above i<br>k on the hyperlink | remote acc<br>s below. | ess             |         |       |

| Network Interface Connection Name PPPoE<br>WAN Connection<br>PON Inform IP Version IPv4<br>NAT Enabled<br>User Interface IP 192.168.30.2<br>DNS 0.0.0.0/0.0.0/0.0.0 | Help   |
|----------------------------------------------------------------------------------------------------|--------|
| WAN Connection IP Version IPv4<br>PON Inform NAT Enabled<br>User Interface IP 192.168.30.2<br>DNS 0.0.0/0.0.0/0.0.0/                                                | Help   |
| PON Inform NAT Enabled User Interface DNS 0.0.0.0/0.0.0/0.0.0                                                                                                    |        |
| User Interface IP 192.168.30.2<br>DNS 0.0.0/0.0.0/0.0.0                                                                                                    |        |
| DN5 0.0.0/0.0.0/0.0.0/0.0.0                                                                                                    | Logout |
|                                                                                                    | 0      |
| IPv4 Connection Status Connected                                                                                                    |        |
| 1Pv4 Online Duration 242 sec                                                                                                    |        |
| Disconnect Reason None                                                                                                    |        |
| WAN MAC e0:e8:e6:44:c0:6d                                                                                                    |        |

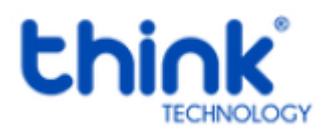

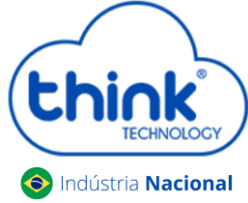

# Guia de configuração da TK-ONU-1P-D

| think                                                                                     |                                                                                                    |      |
|-------------------------------------------------------------------------------------------|----------------------------------------------------------------------------------------------------|------|
| Status   Network                                                                          | Security   Application   Administration   He                                                                                                    | lp.  |
| Device Information<br>Network Interface<br>WAN Connection<br>PON Inform<br>User Interface | Type PPPoE<br>Connection Name PPPoE<br>IP Version IPv4<br>NAT Enabled<br>IP 192.168.30.2<br>DNS 0.0.0/0.0.0/0.0.0.0<br>IPv4 Connection Status Connected | Help |
|                                                                                           | Disconnect Reason None<br>WAN MAC e0:e8:e6:1b:9b:a1                                                                                                    |      |

#### Acesso remoto realizado com sucesso.

# Atualização da ONT

Solicitar ao nosso suporte o arquivo de atualização para o seu modelo de ONT. Para verificar a versão que está em sua ONU, Status→ Device Information→ Software Version.

| Status   Network   | Security   Application   Adn | ninistration   Help |
|--------------------|------------------------------|---------------------|
| Device Information |                              |                     |
| Device Information | Model TK                     | CONU-1P-D           |
|                    | Serial Number TK             | 01-2007074992       |
| letwork Interface  | Hardware Version HZ          | Z650.1A Help        |
| Jser Interface     | Software Version V3          | 3.0.4-I157          |
|                    | Boot Loader Version V3       | Logou               |
|                    | PON MAC e0                   | :e8:e6:2b:9b:a0     |
|                    | PON Mode EP                  | ON                  |
|                    | Build Info Bu                | ild.1552.191205     |
|                    |                              |                     |

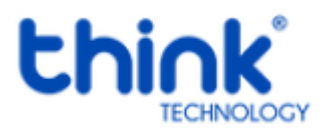

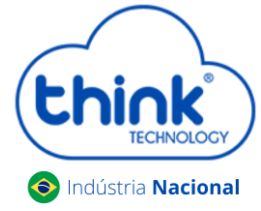

# Guia de configuração da TK-ONU-1P-D

 Para atualizar sua ONT, Administration→ Systen Management→ Software Upgrade, escolher o arquivo de atualização, após clicar em Upgrade.

| CDICK                                                                                                |               |                                                    |                                                  | ТК   | -ONU-1P-D |
|----------------------------------------------------------------------------------------------------|---------------|----------------------------------------------------|--------------------------------------------------|------|-----------|
| Status   Network                                                                                     | Security      | Application                                        | Administration                                   | Help |           |
| User Management<br>Login Timeout                                                                     | 💧 The de      | evice will reboot aft                              | r upgrading.                                     |      |           |
| System Management 2<br>System Management 3<br>Software Upgrade 3<br>User Configuration<br>Management | Please<br>C.\ | e select a new softw<br>fakepath\FD511G-E<br>Upgra | are/firmware image<br>GX_Z Choose file 4<br>de 5 |      | Help      |
| Diagnosis                                                                                            |               |                                                    |                                                  |      |           |
| Loopback Detection                                                                                   |               |                                                    |                                                  |      |           |
| Led Control                                                                                          |               |                                                    |                                                  |      |           |

• Confirmar a atualização e aguardar alguns instantes

| think              |                            |                      | TK-ONU-1P-D |
|--------------------|----------------------------|----------------------|-------------|
| Status   Network   | Security   Application   / | Administration   Hel | p           |
| Device Information | Model                      |                      |             |
| Device Information | Serial Number              | TK01-2007074992      |             |
| Network Interface  | Hardware Version           | HZ650.1A             | Help        |
| User Interface     | Software Version           | V3.0.6-I157          | Locout      |
|                    | Boot Loader Version        | V3.0.4-I157          | Logour      |
|                    | PON MAC                    | e0:e8:e6:2b:9b:a0    |             |
|                    | PON Mode                   | EPON                 |             |
|                    | Build Info                 | Build.1133.201218    |             |
|                    |                            |                      |             |

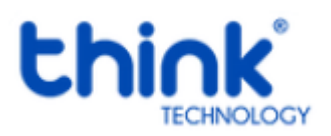

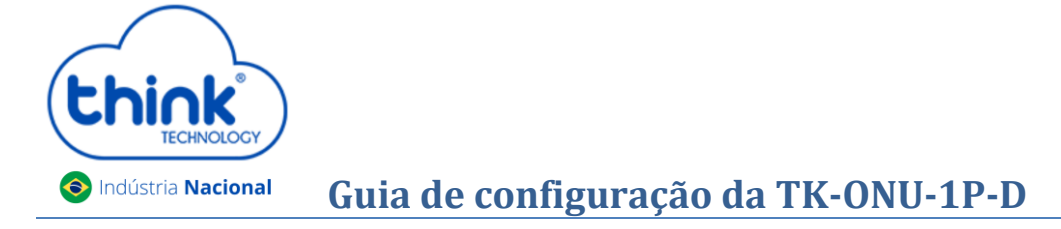

## Restauração padrão de fábrica

• Para restaurar sua ONT padrão de fábrica, Administration -> System Management -> Restore Default.

| Chink                                                                                                    | TK-OI                                                                                                    | NU-1P-D |
|----------------------------------------------------------------------------------------------------|----------------------------------------------------------------------------------------------------|---------|
| Status   Network                                                                                              | Security   Application   Administration   Help                                                                                                    |         |
| User Management<br>Login Timeout<br>System Management<br>Software Upgrade<br>User Configuration<br>Management | Click this button to reboot the device.          Reboot         Click this button to restore the configuration to factory default settings. The device will reboot after operating.         Restore Default       3 | Help    |
| Diagnosis<br>Loopback Detection<br>Led Control                                                                |                                                                                                    |         |
|                                                                                                    |                                                                                                    |         |

• Após executar o Restore Default, realizar o reboot na ONU

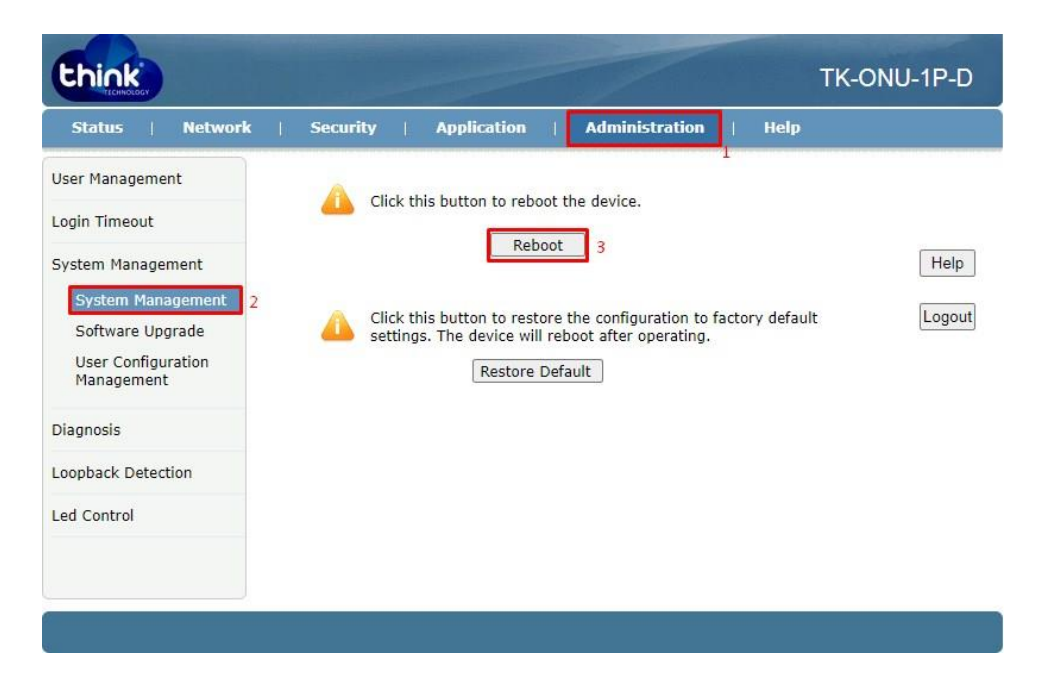

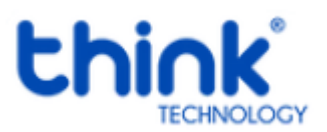